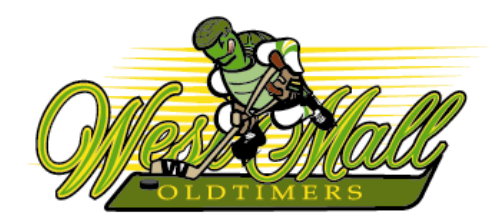

To register for Summer 2015 or Winter 2015-16 you must go to our web site and complete the registration process. You have the option of paying with your credit card or by cheque (post-dated no later than June 1<sup>st</sup>). If you choose to pay by cheque please give it to your Team Manager before the last game of the season (March 29<sup>th</sup>). Any player who has not paid by the deadline date will be regarded as not returning and is at risk of forfeiting his spot in the League. Full refunds will be provided if you change your mind prior to the start of the season.

## STEP 1

### **1.** LOG-IN TO THE LEAGUE WEB SITE

- On the Home Page (www.westmalloldtimers.com) click on *Player Login*.
- Enter your e-mail address in the Login field (you must use the exact same one that appears on your Membership Card).
- Enter your temporary password which is the CARHA ID that appears on your Membership Card (e.g., 90-00028010). You must include the dash.
- ► If you do not have a Membership Card, ask your Team Manager for your log-in credentials.

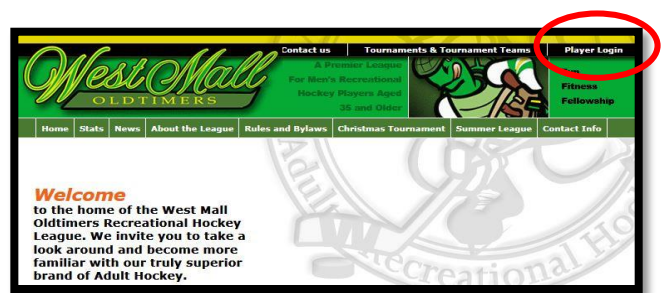

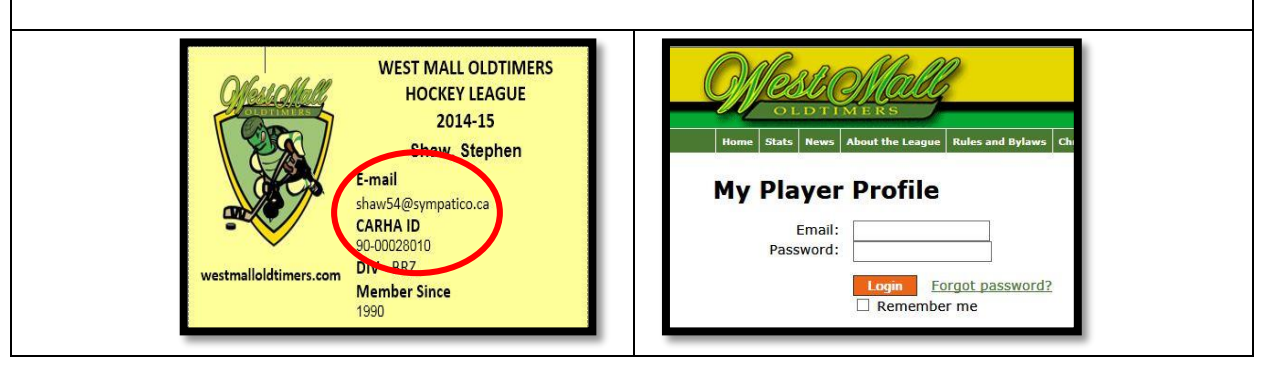

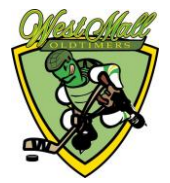

#### STEP 2

| Meste               | Mall                | 0                 | <u>My Player Pro</u>                        |
|---------------------|---------------------|-------------------|---------------------------------------------|
| out of the second   | Register For S      | asson Ed My P     | rofile View Payment History Change Password |
| My Player           | Profile             |                   |                                             |
| Personal Infor      | mation              |                   |                                             |
| * First name:       | Stephen             |                   |                                             |
| Middle name:        | [                   |                   |                                             |
| * Last name:        | Shaw                |                   |                                             |
| * Date of<br>Birth: | 12/3/1954           | (Current age: 59) |                                             |
| Address             |                     |                   |                                             |
| * Address:          | 29 Stoneham R       | oad               |                                             |
| Address:            |                     |                   |                                             |
| * City:             | Etobicoke           |                   |                                             |
| * Province:         | ON                  |                   |                                             |
| * Postal Code:      | M9C 4Y7             |                   |                                             |
| Contact Inform      | ation               |                   |                                             |
| * Phone:            | 416-695-4286        | home V            | (Primery contact number)                    |
| Phone:              | 416-695-4286        | business ∨        |                                             |
| Phone:              |                     | ~                 |                                             |
| * Email:            | shaw54@sympatico.ca |                   |                                             |
| Player Profile      |                     |                   |                                             |
| CARHA ID:           | 90-00028010         |                   |                                             |
| Division:           | Bronze              |                   |                                             |
| Registered for:     | You are not r       | egistered fo      | r the current, or the upcoming sea          |
| * Position(s):      | Center              |                   |                                             |
|                     | Wing Defence        | Left W            | Right W                                     |
|                     | Goalie              | L Leit D          | as regite b                                 |
|                     | Update My In        | n Cancel          |                                             |
|                     | oposito my in       | CONTRACT          |                                             |

#### **2.** VERIFY YOUR PROFILE INFORMATION

- Review all of your profile information and update as required.
- When you have completed your edits click on the Update My Info button.
- Click on the *Register for Season* tab at the top of the page.

## STEP 3

### **3.** REGISTER FOR NEXT SEASON

- ▶ You will see a page asking you which season you want to register for.
- On the next screen indicate whether you are a player or a goalie.
- ► Select your preferred Division.
- ► Check "I Agree" on the Terms of Agreement.
- ► Click on the Pay with Credit Card button or the Pay by Cheque button.

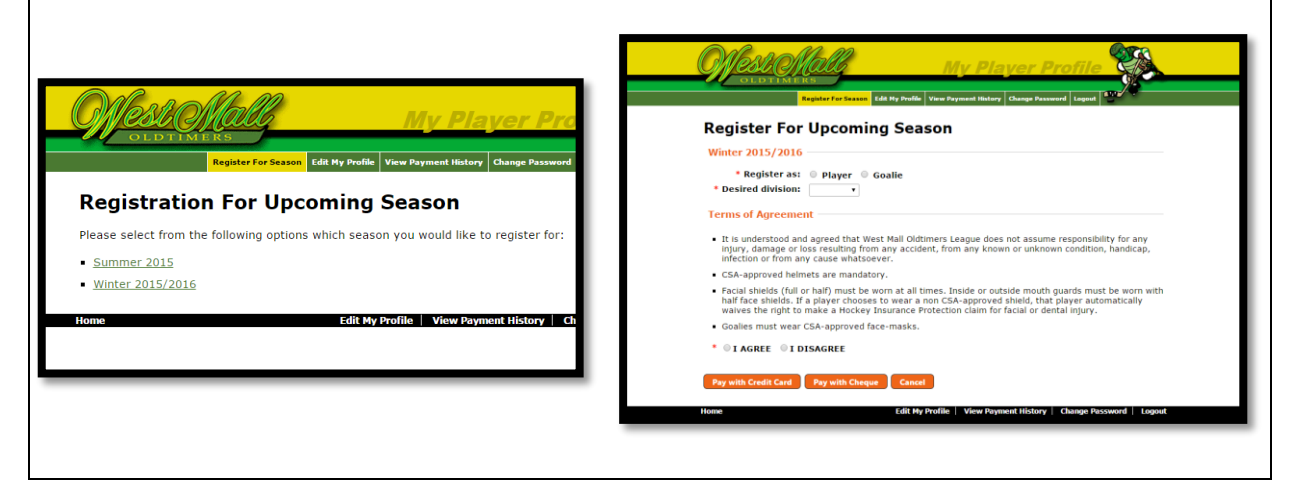

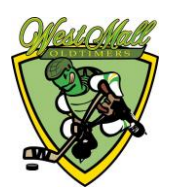

## STEP 4 (A)

#### 4. PAY BY CHEQUE

If you are paying by cheque, you will be sent a confirmation indicating that your membership remains inactive until payment is received. The cheque should be given to your Team Manager or mailed to the Registrar.

|                                                                                                    | REGISTRATION CONFIL                                                       | REGISTRATION CONFIRMATION                                                          |  |
|----------------------------------------------------------------------------------------------------|---------------------------------------------------------------------------|------------------------------------------------------------------------------------|--|
| Mexholine My Player Profile                                                                                  | Order Date:                                                               | 2/25/2015 6:43:38 P                                                                |  |
| OLDTIMERS                                                                                                    | Order Number:                                                             | WMO-20150225184                                                                    |  |
| Edit My Profile View Payment History Change Password Logout                                                  | Order Total:                                                              | \$345.00 CAD                                                                       |  |
| egister For Season - Pay with cheque                                                                         | Email Address:                                                            | wall33+test2@gmail                                                                 |  |
| © You have registered for the Winter 2015-16 season.                                                         | Company Information:                                                      |                                                                                    |  |
| ease note that your status will remain inactive until your payment is processed.                             | West Mall Oldtimers<br>(416) 695-4286<br>http://www.westmalloldtimers.com | 29 Stoneham Road<br>Toronto ON<br>M9C 4Y7<br>CA                                    |  |
| ake your cheque payable to: West Mall Oldtimers                                                              |                                                                           |                                                                                    |  |
| ir the amount of: \$425.00                                                                                   |                                                                           |                                                                                    |  |
| reque payments can be made directly to your Team Manager or Convenor, or mailed to the Registrar:            | Bill to:                                                                  | Payment Deta                                                                       |  |
| Stephen Shaw<br>416-695-4286                                                                                 | 123 somewhere ave                                                         | Please note that yo<br>payment is process                                          |  |
| 29 Stoneham Road<br>Toronto, ON M9C 4Y7                                                                      | M1W 1L3<br>CA                                                             | Make your cheque p                                                                 |  |
| shaw54@sympatico.ca                                                                                          | 416555555                                                                 | For the amount of: S<br>Cheque payments c:<br>Manager or Convence                  |  |
| A The deadline for payment is the end of May.<br>Past that date you risk forfeiting your spot in the League. |                                                                           | Stephen Sha<br>416-695-4286<br>29 Stoneham<br>Toronto, ON<br>M9C 4Y7<br>shaw54@syr |  |
|                                                                                                    |                                                                           | The deadline for pay<br>date you risk forfeiti                                     |  |
|                                                                                                    |                                                                           |                                                                                    |  |

## STEP 4 (B)

| Credit Card                                      | Payment                                                        |
|--------------------------------------------------|----------------------------------------------------------------|
|                                                  | 8.                                                             |
| Account WestMallOldtim                           | ners is in test mode                                           |
| sining information                               |                                                                |
| Name:                                            | Stephen Shaw                                                   |
| Phone Number:                                    | 416-695-4286                                                   |
| Address Line 1:                                  | 29 Stoneham Road                                               |
| Address Line 2:                                  |                                                                |
| City:                                            | Etobicoke                                                      |
| Province:                                        | Ontario                                                        |
| Postal Code:                                     | M9C 4Y7                                                        |
| Country:                                         | Canada                                                         |
| Email:                                           | shaw54@sympatico.ca                                            |
| Invoice/Order Number<br>Amount:<br>Name on card: | r:WMO-20140308145358<br>\$425.00 CAD<br>Stephen Shaw<br>VISA → |

### 5. PAY BY CREDIT CARD

- ► Verify your billing information.
- Complete the credit card payment information\*.
- ► When you have completed the form click on the *Submit Payment* button.
- Payments entered on our website are \* collected on a fully secure Beanstream (third party processing) server. This means they manage all of the payment security – none of your confidential data is ever given to us. When you enter your card number on this payment form, the information is immediately transferred to a Beanstream Payment Card Industry server where it is temporarily hosted until the transaction is approved by your credit card provider.

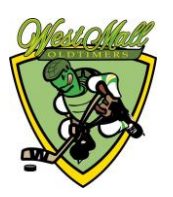

of April. Par

## **STEP 5**

### 6. PAYMENT CONFIRMATION

- ▶ You will see an on-screen message confirming your payment.
- ► You will also receive a confirmation via e-mail.

|                                            | PURCHASE RECEIPT                      |                       |  |
|--------------------------------------------|---------------------------------------|-----------------------|--|
|                                            | Order Date:                           | 2014-04-20 2:31:12 PM |  |
|                                            | Order Number:                         | WMO-20140420113008    |  |
|                                            | Bank Auth Number:                     | 034071                |  |
|                                            | Order Total:                          | 425.00 CAD            |  |
| OLDTIMERS                                  | Name on Card:                         | Stephen Shaw          |  |
| oublinkers                                 | Card Type:                            | VI                    |  |
| Edit My Profile View Payment History Chang | Email Address:                        | shaw54@sympatico.ca   |  |
|                                            | Company Information:                  |                       |  |
| egistration For Upcoming Season            | West Mall Oldtimers<br>(416) 695-4286 | 29 Stoneham Road      |  |
|                                            | http://www.westmalloldtimers.com      | Toronto ON            |  |
| © Transaction Approved                     |                                       | M9C 4Y7               |  |
| Thank you for your payment.                |                                       | CA                    |  |
|                                            | Bill to:                              | Ship To:              |  |
| ease select an ontion from the menu above  | Stephen Shaw                          |                       |  |
| ease select an option nom the menu above.  | 29 Stoneham Road                      |                       |  |
|                                            | Etobicoke ON                          |                       |  |
| me Edit My Profile   View Payment Hi       | M9C 4Y7                               |                       |  |
|                                            | CA                                    |                       |  |
|                                            | 4166954286                            |                       |  |
|                                            |                                       |                       |  |
|                                            |                                       |                       |  |
|                                            |                                       |                       |  |

## STEP 6

#### 7. VIEW PAYMENT AND CHANGE PASSWORD

- ► Click on the *View Payment History* tab to see your completed transaction.
- ► To create your own permanent password click on the *Change Password* tab.

| Martin Mall                                                                                                    | Offettendally My Player Profile                                                                                                    |
|----------------------------------------------------------------------------------------------------|----------------------------------------------------------------------------------------------------|
| OLDTIMERS      Edit My Profile      View Payment History      Change Password      Logout      C        View Payment History      Registration Date      Season      Paid By Amount Invoice Number      3/8/2014 1:40:41 PM      Winter 2014/2015      VISA      \$425.00      WMO-20140308133328 | Idd hy prodie        Youry Prysond History        Compa Password          Current Password        *        *        *        *        *        *        *        *        *        *        *        *        *        *        *        *        *        *        *        *        *        *        *        *        *        *        *        *        *        *        *        *        *        *        *        *        *        *        *        *        *        *        *        *        *        *        *        *        *        *        *        *        *        *        *        *        *        *        *        *        *        *        *        *        *        *        *        *        *        *        *        *        *        *        *        *        *        *        *        *        *        *        *        *        *        *        *        *        *        *        *        *        *        *        *        *        *        *        * |
| IF YOU EXPERIENCE ANY DIFFICULTY REGISTERIN<br>Stephen Shaw – 416-695-4286; <u>sh</u>                                                                                                    | G PLEASE CONTACT THE REGISTRAR                                                                                                    |

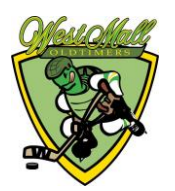